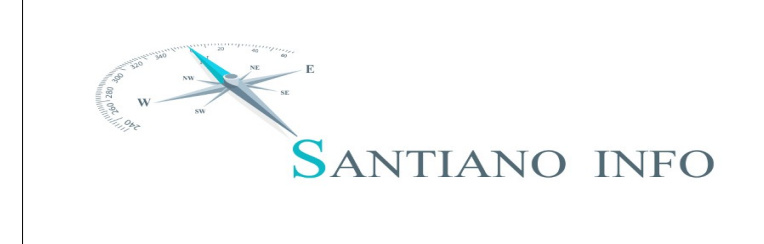

Présentation plan de formation Santiano

#### Document à jour le 05/04/2023, version 1.0

Le présent plan de formation est un plan dit « standard », il ne peut être considéré comme le plan de formation final proposé à nos clients. Nos plans de formation tiennent compte des modules et/ou développements spécifiques réalisés en fonction du dossier que nous mettons en place.

# **UTILISATION DE SANTIANO**

- Les dossiers contiennent une année de paye. En 2023, il faudra sélectionner le dossier de 2022 pour ressortir des éditions de 2022
- → Création d'une sauvegarde (*Fichier* \ *Utilitaires* \ *Sauvegarde*)
  - Par défaut, on laisse « Logs » coché. Si besoin d'autres éléments, une demande sera émise par Santiano Info.
- → **Installation d'un patch automatique** (réception d'un mail de l'assistance Santiano Info pour la procédure)
  - Écran de connexion / Profil utilisateur / Administrer / Gestion des patchs / Installer un patch / Saisie du n° du patch
  - Connexion profil utilisateur / Vérification du numéro du patch dans la barre en haut de l'écran principal de Santiano

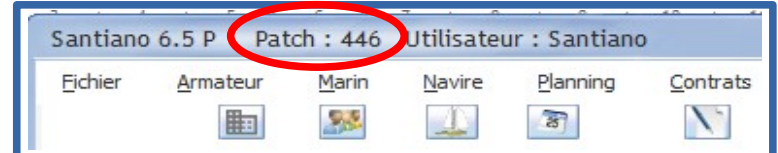

- → Fonctionnement des tableaux intégrés dans les fenêtres : Clic droit ou bouton prévu pour l'export vers Excel
- → Filtres dans chaque en-tête de fenêtre de gestion pour une recherche rapide

## **Exercice 1 : Utilisation de Santiano**

- → Générer une sauvegarde et l'envoyer à l'adresse de l'assistance de Santiano Info
- → Faire un export Excel de la table de son choix dans le logiciel en retirant au préalable des colonnes

## **GESTION DES MARINS** (MARIN \ GESTION)

- → Écran de gestion des marins : Filtres marins en service / nationalité / fonction / etc.
- → Informations obligatoires pour créer un nouveau marin : nom / compte salarié / fonction principale exercée
  - Un marin est unique dans Santiano : pensez à décocher les cases « Non en service » et « Marins sortis définitivement » avant de créer un nouveau marin pour s'assurer qu'il n'existe pas encore
  - Coche « Propriétaire » pour les associés

### → Saisie des divers éléments composant la fiche marin

- Informations obligatoires pour la paye : nom / prénom / adresse / numéro de sécurité sociale / date d'entrée / IBAN si virement depuis Santiano
- Saisie d'un surclassement
- Saisie des éléments permanents
  - Saisie par marin ou saisie à la volée dans Gestion des Éléments permanents

### → Gestion des diplômes des marins et création de nouveaux diplômes

## **GESTION DES CONTRATS (CONTRAT \ GESTION)**

- Création d'un contrat et saisie des informations
  - Après validation de création d'un nouveau marin, le logiciel propose de continuer en créant son contrat
  - Si changement de la fonction principale dans la fiche du marin, le logiciel propose de changer également cette fonction dans le contrat ouvert du marin
  - Informations obligatoires pour un contrat : type du contrat (CDI par défaut) / date de début motif d'entrée / modèle de paye. Si date de fin, alors saisir également le motif de fin / Modèle de paye
- Affectation et gestion des modèles de paye (Paramétrer \ Éléments de la Paye \ Modèle de Paye)

# Exercice 2 : Gestion des marins et des contrats

- → Rechercher tous les marins ayant un matricule ENIM commençant par 2011
  - Y compris les non actifs et les sortis définitivement de la société
- → Renseigner les informations pour un marin dont la fiche est incomplète
- → Créer un nouveau contrat et saisir toutes les informations attendues

# **GESTION DES PLANNINGS (PLANNING \ PLANNING)**

- Création d'un planning vierge et d'un planning déjà commencé
  Modification / Suppression / Insertion d'un mouvement
  - Modification des caractéristiques du mouvement puis bouton modifier
- Gestion des congés à solder (durée position 15)
- Gestion des congés spéciaux, notamment les arrondis pour solde
- Provisions de congés et reliquats, via Planning \ Gestion des congés

# **Exercice 3 : Gestion des plannings**

→ Créer les plannings du mois de la paye précédent la formation

# **GESTION DES PAYES (SALAIRE \ GESTION)**

- Saisie des éléments variables
  - Saisie classique (*Salaire* \ *Éléments variables*)
  - Saisie rapide (Salaire \ Saisie rapide des éléments variables)
- Création des payes en automatique. Bouton Génération automatique
- Création des payes en manuel. Double-clic sur marin, puis bouton 🖓
- Modification d'une paye
  - Suppression (ne supprime pas la paye mais la dévalide, toutes les modifications manuelles réalisées sont perdues)
  - Modification directe dans salaire (si suppression du bulletin, toutes les modifications sont perdues)
    - Sur libellé, base et taux
    - Insertion rubrique de paye ou ligne de commentaire
    - Suppression rubrique

- Blocage unique / multiple
- Réguls de paye par les éléments variables
- Visualisation des bulletins : éditions en PDFTraitement post-paye
  - Gestion des virements bancaires
  - Édition des bulletins et des charges, journaux, édition analytique
  - Édition Pôle Emploi
  - Clôture mensuelle
  - Export comptable
  - Récap rubriques et cotisations
  - Édition des mouvements
  - Clôture annuelle

### **Exercice 4 : Gestion des payes**

→ Réaliser toutes les étapes de création d'une paye (marin avec contrat en cours + planning + éléments permanents + éléments variables) puis générez-là, contrôlez les informations corrigez si nécessaire

### DSN (MENU DSN)

### → DSN \ Assistant de paramétrage

- Contrôler tous les onglets
- Corriger les données présentées en erreur

### → DSN \ Gestion

- Clic droit sur le mois souhaité => Générer la DSN
- Suivre les étapes de génération
- Ajout de marins éventuels sur l'étape PASRAU pour faire un appel de taux
- Recherche du fichier généré à déposer sur net-entreprise
- Attente validation du fichier, si KO à corriger et à refaire
- Attente retour des taux, récupération du fichier et remontée dans DSN \ Taux PAS

### → Outil TOPAze sur net-entreprise

### **Exercice 5 : DSN**

→ Générer une DSN en respectant toutes les étapes vues en formation

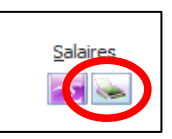